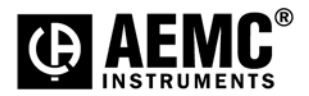

## Using the PEL Upgrade Utility Program AEMC<sup>®</sup> Models PEL 102 & PEL 103

**Step 1**: Download the firmware file "PEL\_Firmware.exe" or "PEL\_Firmware.zip" to your desktop

**Step 2**: Connect your PEL instrument to the computer using an USB cable. (Connect the AC power cord to the instrument when performing the flash upgrade)

**Step 3**: IF the .zip file was downloaded then unzip the exe file to the desktop. Double click the exe file to launch the upgrade utility. A window will be displayed as shown below to allow the selection of the language to use. Click "Next" to proceed.

| 🔀 PEL - Flash Upgrade Utility (V1.00) | - • • × |
|---------------------------------------|---------|
| Select language                       |         |
| English                               | •       |
|                                       |         |
|                                       |         |
|                                       |         |
|                                       |         |
|                                       |         |
|                                       |         |
|                                       |         |
|                                       |         |
|                                       |         |
|                                       |         |
|                                       |         |
|                                       | Next >> |

**Step 4**: The connected instrument will appear in the drop-down list. Click "Refresh" if the list is empty. Select "Next" to proceed.

| Select language                                                          |                                                                        |
|--------------------------------------------------------------------------|------------------------------------------------------------------------|
| English                                                                  |                                                                        |
| Select the instrument to update                                          |                                                                        |
| PEL-143886KGH                                                            | ✓ Refresh                                                              |
| Stop recording and disconnect the n<br>The power supply must be connecte | retwork cable, if necessary.<br>ed to the instrument during upgrading. |
|                                                                          |                                                                        |

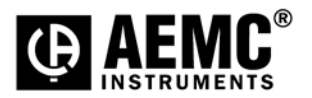

**Step 5**: The next window will show the  $\mu$ P and DSP firmware version. Select "Program" to start loading the firmware into the instrument. Once the firmware has started loading a progress bar will display the status.

| Linghorn                                                               |                                                        |                                            | <b>~</b>                         |         |
|------------------------------------------------------------------------|--------------------------------------------------------|--------------------------------------------|----------------------------------|---------|
| Select the instru                                                      | nent to update —                                       |                                            |                                  |         |
| PEL103-143893                                                          | KGH                                                    |                                            | Ŧ                                | Refresh |
| Stop recording and<br>The power supply<br>Status<br>Do not turn off th | nd disconnect the<br>v must be connec<br>e instrument. | network cable, if r<br>ted to the instrume | necessary.<br>nt during upgradir | g.      |
| Jo not disconnei                                                       | EL 102 hours                                           | ly or the USB cable                        | 3.0                              |         |
| DSP firmware file:                                                     | PEL102.nex,<br>PEL100.bin,                             | Revision 1.13<br>Revision 1.23             |                                  |         |
| Programming μP,                                                        | block 2933 of 40                                       | 64                                         |                                  |         |
|                                                                        |                                                        |                                            |                                  |         |

Step 6: When completed a message is displayed above the status bar as shown.

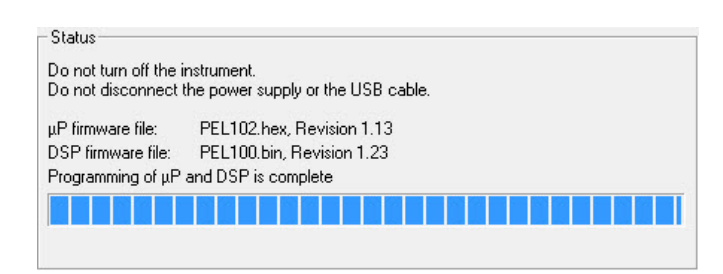

Step 7: Select "Exit" to close the utility program.

## Firmware Upgrade is complete